#### KURZANLEITUNG CONTENT-MANAGEMENT-SYSTEM (CMS)

#### **DSV** - LOIPENPORTAL

## Loipenportal

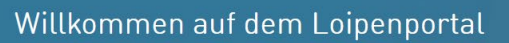

Die Stiftung Sicherheit im Skisport und der Beirat für Umwelt und Skisportentwicklung im Deutschen Skiverband setzen sich gemeinsam mit den touristischen Leistungsträgern für eine qualitätsgesicherte Entwicklung der Loipenzentren ein.

Und dann die Ski anschnallen und für einen Urlaub, ein Wochenende oder einen Tag alle Gedanken zuhause lassen. Das funktioniert problemlos, wenn die Vorbereitung stimmt. Gehen Sie beim Thema "Sicherheit" keine Kompromisse ein und setzen Sie auf den DSV - die Nummer eins im Skisport!

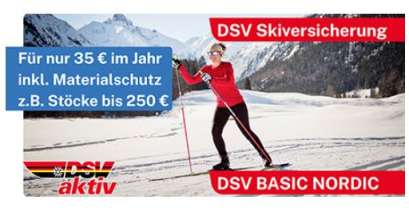

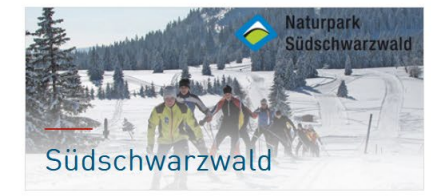

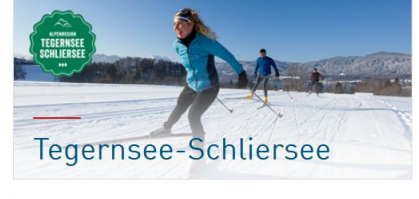

Harz

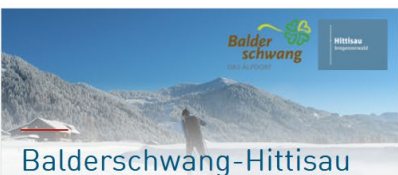

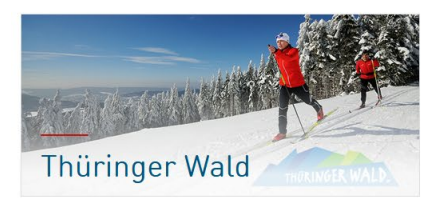

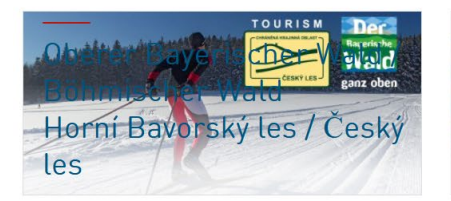

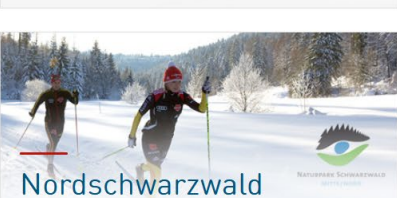

Sauerland

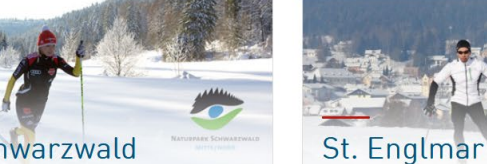

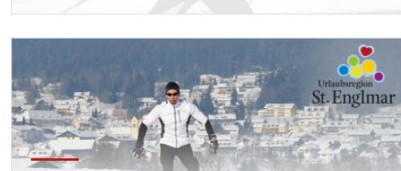

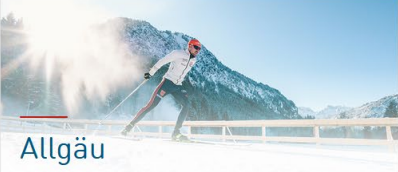

#### Herausgeber und Projektleitung

Stiftung Sicherheit im Skisport (SIS) und DSV-Umweltbeirat Prof. Dr. Ralf Roth Hubertusstrasse 1 82152 Planegg Fon: +49-(0) 89/ 85790-284 E-Mail: <u>info@stiftung.ski</u> Internet: <u>www.stiftung.ski</u>

#### DSV nordic aktiv Zentren und Streckenkonzeption

DSV/SIS Hubertusstrasse 1 82152 Planegg Fon: +49-(0) 89/ 85790-284 E-Mail: <u>nordicaktiv@stiftung.ski</u> Internet: <u>www.stiftung.ski</u>

#### Konzeption und technische Umsetzung Loipenportal

Alexander Krämer, Frank Armbruster und Johannes Engel

Mozartweg 8 - 79189 Bad Krozingen Tel.: 07633/101872 - Fax: 07633/101874 E-Mail: <u>info@wwl-web.de</u> Liebe Betreiber:Innen eines DSV nordic aktiv Langlaufzentrums,

in diesem Dokument finden Sie eine Anleitung zur Benutzung des Loipenportals im Betreiberzugang im Backend. Diese Anleitung und die zugehörigen Screenshots beschreiben die Eingabe der Daten in der Desktopanwendung.

Ihr Betreiberzugang kann jedoch selbstverständlich auch auf dem Smartphone oder dem Tablet verwendet werden.

| 1 | Anmeldung:                                                   | 4   |
|---|--------------------------------------------------------------|-----|
| 2 | Benutzer:                                                    | 5   |
| 3 | Zentrum:                                                     | 6   |
| 4 | Eingabe / Änderung von Daten für alle Loipen eines Zentrums: | 7   |
| 5 | Eingabe / Änderung von Daten für einzelne Loipen:            | 8   |
| 6 | Weitere Inhalte zu Loipen-Stammdaten:                        | .10 |
|   | ·                                                            |     |

## 1 Anmeldung:

Melden Sie sich unter <u>https://www.loipenportal.de/admin/</u> mit Ihrer E-Mail-Adresse und Ihrem Passwort an.

| Admin<br>Dashboard<br>Impressum | Loipenportal - Betreiberzugang                                                                    |
|---------------------------------|---------------------------------------------------------------------------------------------------|
| Benutzer<br>nicht angemeidet    | Dashboard                                                                                         |
| Kurzanleitung (PDF)             | Herzlich Willkommen<br>Zur Benutzung bitte mit den Zugangsdaten anmelden:<br>E-Mail:<br>Passwort: |
|                                 | Anmelden                                                                                          |

Nach erfolgreicher Anmeldung sehen Sie Ihren Namen als Benutzer links im blauen Bereich auf der Seite dargestellt. Bitte melden Sie sich immer ab, bevor Sie das Browserfenster schließen. Sollten Sie einmal Ihr Passwort vergessen haben besteht hier auch die Möglichkeit, sich dieses per Mail zusenden zu lassen.

Links auf der Seite können Sie nun Ihre persönlichen Daten (Unterpunkt "Benutzer") oder die Angaben zu den Loipen Ihres Zentrums (Unterpunkt "Zentrum") pflegen.

| Admin                                           | Leisensetel. Detreikerwaren                                                                    |
|-------------------------------------------------|------------------------------------------------------------------------------------------------|
| Home<br>Benutzer<br>Zentrum                     | Loipenportai - Betreiberzugang                                                                 |
| Impressum                                       | Home                                                                                           |
| <b>Benutzer</b><br>Anika Bichlmeier<br>Abmelden | Herzlich Willkommen                                                                            |
| Kurzanleitung (PDF)                             | Eine Kurzanleitung zur Benutzung der Seite finden Sie hier: Kurzanleitung_CMS_Loipenportal.pdf |

## 2 Benutzer:

Hier können Sie ein neues Passwort wählen und abspeichern. Ebenso können Sie die Kontaktperson und die entsprechende E-Mail-Adresse ändern. Die Änderungen können Sie durch drücken des Links "Bearbeiten" starten. Änderungen bestätigen Sie durch Klick auf die "Speichern"-Taste.

Hinweis: pro Arbeitsschritt können Sie nur eine der beiden Aktionen durchführen, also entweder die Benutzerdaten oder das Passwort ändern.

Nach der Speicherung einer Kontaktdaten-Änderung erhalten Sie eine automatische E-Mail an die angegebene Adresse. Den darin gesendeten Link müssen Sie zur Autorisierung der Änderungen bestätigen. Änderungen des Passworts sind sofort wirksam.

| Admin<br>Home                                                   |                                                                |                                                            |                    | Loipen   | portal - Betreiberzugang |
|-----------------------------------------------------------------|----------------------------------------------------------------|------------------------------------------------------------|--------------------|----------|--------------------------|
| Benutzer<br>Zentrum<br>Impressum                                | Benutzer<br>Home-> Benutzer                                    |                                                            |                    |          |                          |
| Benutzer<br>Anika Bichlmeier<br>Abmelden<br>Kurzanleitung (PDF) | Name<br>E-Mail<br>Status<br>Bearbeiten                         | Anika Bichlmeier<br>anika.bichlmeier@deuts<br>center_admin | scherskiverband.de |          |                          |
| Admin<br>Home<br>Benutzer<br>Zentrum                            | Benutzer                                                       |                                                            |                    | Loipenpo | ortal - Betreiberzugang  |
| Impressum<br>Benutzer                                           | Home-> Benutzer                                                |                                                            |                    |          |                          |
| Anika Bichlmeier<br>Abmelden<br>Kurzanleitung (PDF)             | Name<br>Email<br>Speichern<br>Passwort neu setzen:<br>Passwort | Anika Bichlmeier<br>anika.bichlmeier@deuts                 | scherskiverban     |          |                          |
|                                                                 | Wiederholung                                                   |                                                            | ••••               |          |                          |

## 3 Zentrum:

Hier sehen Sie eine Liste mit den Zentren, für die Sie Administrationsrechte haben und deren Daten Sie pflegen können. Die Bearbeitung eines Zentrums starten Sie, in dem Sie auf den gewünschten Zentrumsnamen klicken.

| Admin                                            |                                                                                                    |             |         |          |             |  |  |  |
|--------------------------------------------------|----------------------------------------------------------------------------------------------------|-------------|---------|----------|-------------|--|--|--|
| Home                                             | Loipenportal - Betreiberzugang                                                                                                    |             |         |          |             |  |  |  |
| Benutzer<br>Zentrum<br>Blaichach                 | Zentrum                                                                                                    |             |         |          |             |  |  |  |
| Hohtann-Beichen<br>Immenstadt                    | Home-> Zentrum                                                                                                    |             |         |          |             |  |  |  |
| Oberstaufen<br>Oberstdorf Sportstätten           | Liste der Zentren                                                                                                    |             |         |          |             |  |  |  |
| '<br>Impressum                                   | Zentrum                                                                                                    | Zentrum     |         |          |             |  |  |  |
| Benutzer                                         | Blaichach                                                                                                    | Immenstadt  |         |          |             |  |  |  |
| Anika Bichlmeier<br>Abmelden                     | Zentrum                                                                                                    | Zentrum     |         |          |             |  |  |  |
| Abinolaon                                        | Hohtann-Belchen                                                                                                    | Oberstaufen |         |          |             |  |  |  |
| Kurzanleitung (PDF)                              |                                                                                                    |             |         |          |             |  |  |  |
|                                                  |                                                                                                    |             |         |          |             |  |  |  |
|                                                  |                                                                                                    |             |         |          |             |  |  |  |
| Admin                                            |                                                                                                    |             |         |          |             |  |  |  |
| Home                                             | Loipenportal - Betrei                                                                                                    | iberzugang  |         |          |             |  |  |  |
| Benutzer<br>Zentrum                              | Immenstadt                                                                                                    |             |         |          |             |  |  |  |
| Blaichach                                        | kome-Szenteum-Nermenetedt                                                                                                    |             |         |          |             |  |  |  |
| Hohtann-Belchen<br>Immenstadt                    |                                                                                                    |             |         |          |             |  |  |  |
| Kontakt                                          | Zeile 3 gespeichert<br>Loipen-Info geschrieben                                                                                                |             |         |          |             |  |  |  |
| Hinterhaselbachloipe<br>Obere Moosrunde          | # Name                                                                                                    | Status      | Gespurt | Schneeh. | Bemerkungen |  |  |  |
| Obere Moosrunde Klassisch                        | Zentrumsweite Anaaben:                                                                                                    |             |         |          |             |  |  |  |
| Schwandrunde<br>Talrunde leicht                  | <b>Ø</b> Immenstadt                                                                                                    | <b>H</b>    |         |          |             |  |  |  |
| Talrunde leicht Klassisch                        | -                                                                                                    |             |         |          |             |  |  |  |
| Talrunde schwer                                  | Die Eintragungen in der obersten Zeile gelten zentrumsweit und werden für die Loipen übernommen, falls dort keine Eintragungen vorhanden sind |             |         |          |             |  |  |  |
| Trainingsrunde                                   | Hinterhaselbachloipe                                                                                                    | <b>H</b>    |         |          |             |  |  |  |
| Traumrunde                                       | Ø Obere Moosrunde                                                                                                    | <b>H</b>    |         |          |             |  |  |  |
| Untere Moosrunae<br>Verbindung Börlas - Talrunde | Ø Obere Moosrunde Klassisch                                                                                                    | <b>H</b>    |         |          |             |  |  |  |
| Verbindung Freibrechts - Untere<br>Moosrunde     | Z Schwandrunde                                                                                                    | <b>P</b>    |         |          |             |  |  |  |
| Verbindung Parkplatz                             | Z Talrunde leicht                                                                                                    |             |         |          |             |  |  |  |
| Bergbauernmuseum - Parkplatz<br>Diepolz          | Z Talrunde leicht Klassisch                                                                                                    |             |         |          |             |  |  |  |
| Verbindung Parkplatz Diepolz -                   |                                                                                                    |             |         |          |             |  |  |  |

Auf der Zentrumsseite sind alle Loipen tabellarisch aufgelistet und können einzeln angesprochen werden. Zusätzlich gibt es in der ersten Zeile ("Zentrumsweite Angaben") die Möglichkeit, Daten für alle Loipen des Zentrums gleichzeitig einzugeben /zu ändern.

Die Änderungen werden durch Aufrufen der Aktion "Bearbeiten" 🖆 durchgeführt.

## 4 Eingabe / Änderung von Daten für alle Loipen eines Zentrums:

Klicken Sie auf den blauen Button *Bearbeiten"* in der ersten Zeile der Tabelle, die als Name den Zentrumsnamen enthält. In den dann erscheinenden Formularfeldern können Sie nun die einzelnen Daten eingeben:

- Status: Loipe gespurt oder geschlossen; Hinweis: bitte bestätigen bzw. aktualisieren Sie die Daten zu Status und Schneehöhe regelmäßig! Selbst wenn sich nichts geändert hat, sollen Sie diese Angaben durch einfaches klicken auf die Speichern-Taste erneuern, im Feld Datum erscheint dann das aktuelle Datum. Hintergrund ist, dass den Nutzern bezüglich des Status und der Schneehöhe nur durch aktuelle Informationen geholfen ist. Daher werden alle Loipen, die länger als drei Tage (72 Stunden) nicht aktualisiert werden automatisch auf den Status "grau" (keine aktuellen Informationen vorhanden) gesetzt.
- Schneehöhe: Angabe der aktuellen Schneehöhe in cm
- Bemerkungen: Angabe zu aktuellen Bedingungen, Hinweisen, Warnungen, etc.

Nach Drücken der "Speichern"-Taste werden die Infos für alle Loipen übernommen und der Status erscheint bei allen Loipen des Zentrums.

|                                                  | Loipe - Bearbeiten         | ×    |                |                  |
|--------------------------------------------------|----------------------------|------|----------------|------------------|
| Immenstadt                                       | Immenstadt                 |      |                |                  |
| Home->Zentrum-> Immenstadt                       | Status:                    |      |                |                  |
| Zeile 3 gespeichert<br>Loinen-Info geschrieben   | geschlossen gespurt        |      |                |                  |
| # Name                                           | Gespurt: 28.02.2022        | 0    | Status         | Gespurt          |
| Zentrumsweite Angaben:                           | Schneehöhe:                |      |                |                  |
| 🕝 Immenstadt                                     | 15 cm                      |      | )m             |                  |
| Die Eintragungen in der obersten Zeile gelten ze | Bemerkungen:               | k    | eine Eintragur | ngen vorhanden s |
| Hinterhaselbachloipe                             |                            |      | -              |                  |
| Cbere Moosrunde                                  |                            |      | -              |                  |
| C Obere Moosrunde Klassisch                      |                            |      | -              |                  |
| C Schwandrunde                                   |                            | ///. | -              |                  |
| C Talrunde leicht                                |                            |      | -              |                  |
| C Talrunde leicht Klassisch                      | Speichern Schließen Lösche | en   | )ee l          |                  |
| Talrunde schwer                                  |                            |      | 1              |                  |

| Zentrumsweite Angaben:                                                                                                    |          |  |       |  |  |  |  |  |
|----------------------------------------------------------------------------------------------------|----------|--|-------|--|--|--|--|--|
| Immenstadt                                                                                                    | <b>P</b> |  | 15 cm |  |  |  |  |  |
| Die Eintragungen in der obersten Zeile gelten zentrumsweit und werden für die Loipen übernommen, falls dort keine Eintragungen vorhanden sind |          |  |       |  |  |  |  |  |
| C Hinterhaselbachloipe                                                                                                    | <b>H</b> |  | 15 cm |  |  |  |  |  |
| C Obere Moosrunde                                                                                                    | <b>H</b> |  | 15 cm |  |  |  |  |  |
| C Obere Moosrunde Klassisch                                                                                                    | <b>H</b> |  | 15 cm |  |  |  |  |  |
| C Schwandrunde                                                                                                    | <b>H</b> |  | 15 cm |  |  |  |  |  |
| C Talrunde leicht                                                                                                    | <b>H</b> |  | 15 cm |  |  |  |  |  |
| C Talrunde leicht Klassisch                                                                                                    | <b>H</b> |  | 15 cm |  |  |  |  |  |
| C Talrunde schwer                                                                                                    | <b>H</b> |  | 15 cm |  |  |  |  |  |
| C Talrunde schwer Klassisch                                                                                                    | <b>P</b> |  | 15 cm |  |  |  |  |  |
| C Trainingsrunde                                                                                                    | <b>H</b> |  | 15 cm |  |  |  |  |  |
| C Traumrunde                                                                                                    | <b>H</b> |  | 15 cm |  |  |  |  |  |
| C Untere Moosrunde                                                                                                    | <b>H</b> |  | 15 cm |  |  |  |  |  |
| C Verbindung Börlas - Talrunde                                                                                                    | <b>H</b> |  | 15 cm |  |  |  |  |  |
| Verbindung Freibrechts - Untere Moosrunde                                                                                                    | <b>P</b> |  | 15 cm |  |  |  |  |  |
| Verbindung Parkplatz Bergbauernmuseum - Parkplatz Diepolz                                                                                     | <b>H</b> |  | 15 cm |  |  |  |  |  |

## 5 Eingabe / Änderung von Daten für einzelne Loipen:

Weiterhin haben Sie aber auch die Möglichkeit, jede Loipe einzeln anzusprechen, um Daten einzugeben, die nicht einheitlich für Ihr ganzes Zentrum sind.

Hierzu klicken Sie in der entsprechenden Zeile der gewünschten Loipe auf den blauen Button "Bearbeiten" und gehen wie bei der Eingabe für das gesamte Zentrum vor (siehe voriger Abschnitt). Die eingegebenen Daten bestätigen Sie wiederum durch Drücken der "Speichern"-Taste. Wenn Sie die individuellen Änderungen einzelner Loipen aufheben möchten, so können Sie durch Klicken des "Löschen"-Buttons diese entfernen. Die Loipe erhält dann wieder alle Daten / Informationen der Zentrums-Zeile.

| #   | Name                                         |                                                  |    | Status         | Gespurt       | Schneeh. |
|-----|----------------------------------------------|--------------------------------------------------|----|----------------|---------------|----------|
| Zen | trumsweite Angaben:                          | Loipe - Bearbeiten                               | x  |                |               |          |
| Ø   | Immenstadt                                   | Hinterhaselbachloipe                             |    | 1              |               | 15 cm    |
| Die | Eintragungen in der obersten Zeile gelten ze | Status:                                          |    | keine Eintragu | ngen vorhande | n sind   |
| Ø   | Hinterhaselbachloipe                         | geschlossen gespurt                              |    | -              |               | 15 cm    |
| Ø   | Obere Moosrunde                              | Gespurt:                                         | _  | (m)            |               | 15 cm    |
| Ø   | Obere Moosrunde Klassisch                    | 28.02.2022                                       | 3  | 1              |               | 15 cm    |
| Ø   | Schwandrunde                                 | Schneehöhe:                                      |    | <b>P</b>       |               | 15 cm    |
| Ø   | Talrunde leicht                              |                                                  |    | 1              |               | 15 cm    |
| Ø   | Talrunde leicht Klassisch                    | Bemerkungen:                                     |    | (m             |               | 15 cm    |
| Ø   | Talrunde schwer                              | Achtung: vereinzelt apere Stellen auf der Loipe! |    | 1              |               | 15 cm    |
| Ø   | Talrunde schwer Klassisch                    |                                                  |    | <b>P</b>       |               | 15 cm    |
| Ø   | Trainingsrunde                               |                                                  |    | -              |               | 15 cm    |
| Ø   | Traumrunde                                   |                                                  | // | (m)            |               | 15 cm    |
| Ø   | Untere Moosrunde                             |                                                  |    | -              |               | 15 cm    |
| Ø   | Verbindung Börlas - Talrunde                 | Speichern Schließen Lösche                       | n  | 1              |               | 15 cm    |
| Ø   | Verbindung Freibrechts - Untere Moosrund     |                                                  |    | 1              |               | 15 cm    |
| Ø   | Verbindung Parkplatz Bergbauernmuseum        | n - Parkplatz Diepolz                            |    | (m)            |               | 15 cm    |
| C   | Verbindung Parkplatz Diepolz - Schwandru     | inde                                             |    | -              |               | 15 cm    |
|     |                                              |                                                  |    |                |               |          |

#### Zentrumsweite Angaben:

| Immenstadt                                                                                                    | <b>P</b> | 15 cm |                                                  |  |  |  |  |  |
|----------------------------------------------------------------------------------------------------|----------|-------|--------------------------------------------------|--|--|--|--|--|
| Die Eintragungen in der obersten Zeile gelten zentrumsweit und werden für die Loipen übernommen, falls dort keine Eintragungen vorhanden sind |          |       |                                                  |  |  |  |  |  |
| Hinterhaselbachloipe                                                                                                    | <b>P</b> |       | Achtung: vereinzelt apere Stellen auf der Loipe! |  |  |  |  |  |
| Obere Moosrunde                                                                                                    | <b>P</b> | 15 cm |                                                  |  |  |  |  |  |
| Obere Moosrunde Klassisch                                                                                                    | <b>P</b> | 15 cm |                                                  |  |  |  |  |  |
| Schwandrunde                                                                                                    | <b>P</b> |       | Achtung: vereinzelt apere Stellen auf der Loipe! |  |  |  |  |  |
| Talrunde leicht                                                                                                    | <b>H</b> | 15 cm |                                                  |  |  |  |  |  |
| Talrunde leicht Klassisch                                                                                                    | <b>H</b> | 15 cm |                                                  |  |  |  |  |  |
| Talrunde schwer                                                                                                    | <b>H</b> |       |                                                  |  |  |  |  |  |
| Talrunde schwer Klassisch                                                                                                    | <b>H</b> | 15 cm |                                                  |  |  |  |  |  |
| Trainingsrunde                                                                                                    | <b>H</b> | 15 cm |                                                  |  |  |  |  |  |
| Traumrunde                                                                                                    | <b>H</b> |       |                                                  |  |  |  |  |  |
| Untere Moosrunde                                                                                                    | <b>P</b> | 15 cm |                                                  |  |  |  |  |  |
| Verbindung Börlas - Talrunde                                                                                                    | <b>P</b> | 15 cm |                                                  |  |  |  |  |  |
| Verbindung Freibrechts - Untere Moosrunde                                                                                                    | <b>P</b> | 15 cm |                                                  |  |  |  |  |  |
| Verbindung Parkplatz Bergbauernmuseum - Parkplatz Diepolz                                                                                     | <b>P</b> | 15 cm |                                                  |  |  |  |  |  |
| Verbindung Parkplatz Diepolz - Schwandrunde                                                                                                   | <b>P</b> | 15 cm |                                                  |  |  |  |  |  |
| Verbindung Parkplatz Diepolz - Traumrunde                                                                                                    | <b>P</b> | 15 cm |                                                  |  |  |  |  |  |

Ihre eingetragenen Änderungen werden direkt für die Nutzer sichtbar.

Sollte bei Ihnen das Fenster des Loipenportals schon geöffnet sein, so müssen Sie die dargestellten Inhalte durch drücken der F5-Taste aktualisieren.

# 6 Weitere Inhalte zu Loipen-Stammdaten:

| <u>Datei</u> <u>B</u> earbeiten <u>A</u> nsicht <u>C</u> hronik <u>L</u> eseze | ichen E <u>x</u> tras <u>H</u> ilfe |             |                |                |             |                    | - | · 🗆 | ×   |
|--------------------------------------------------------------------------------|-------------------------------------|-------------|----------------|----------------|-------------|--------------------|---|-----|-----|
| Loipenportal Admin × +                                                         |                                     |             |                |                |             |                    |   |     |     |
| $\leftarrow$ $\rightarrow$ C $\textcircled{a}$ $\bigcirc$ A https:             | //www.loipenportal.de/admin/i       | index.php?p |                | :k&d 🗉 🛣       | Q Suchen    | $\bigtriangledown$ | ¥ | •   | > ≡ |
| Admin                                                                          |                                     |             |                |                |             |                    |   |     |     |
| Home                                                                           |                                     |             | Loipenporto    | al - Betreiber | zugang      |                    |   |     |     |
| Benutzer                                                                       |                                     |             |                |                |             |                    |   |     |     |
| Zentrum                                                                        | Rothausloiper                       | nzentru     | um             |                |             |                    |   |     |     |
| Fernskiwanderweg Schonach-<br>Belchen                                          | Home->Zentrum->S                    | Schönwal    | ld-> Rothauslo | ipenzentrum    | 1           |                    |   |     |     |
| Furtwangen                                                                     |                                     |             |                | •              |             |                    |   |     |     |
| Schonach                                                                       | Loipen-Stammdater                   | n           |                |                |             |                    |   |     |     |
| Schönwald                                                                      | Streckenname                        | Rothausle   | oipenzentrum   |                |             |                    |   |     |     |
| Kontakt                                                                        | Länge                               | 2500        |                |                |             |                    |   |     |     |
| Farnbergloipe                                                                  | HD                                  | 37          |                |                |             |                    |   |     |     |
| Rothausloipenzentrum                                                           | Schwierigkeitsgr.                   | schwierig   | g (schwarz)    |                |             |                    |   |     |     |
| Rundloipe im                                                                   | LL_Technik                          | Beides      |                |                |             |                    |   |     |     |
| Landschaftsgarten                                                              | Beschreibung                        |             |                |                |             |                    |   |     |     |
| Schaibenloipe                                                                  |                                     |             |                |                | 1.          |                    |   |     |     |
| Weissenbachloipe                                                               | Bild 1                              |             |                |                |             |                    |   |     |     |
| St. Georgen                                                                    |                                     | UPLOAD:     | Durchsuchen    | Keine Datei    | ausgewählt. |                    |   |     |     |
| Triberg                                                                        | Bild 1 Titel                        |             |                | ,              |             |                    |   |     |     |
| Impressum                                                                      | Bild 1 Copyright                    |             |                |                |             |                    |   |     |     |
|                                                                                | Bild 2                              |             |                |                |             |                    |   |     |     |
| Benutzer                                                                       |                                     | UPLOAD:     | Durchsuchen    | Keine Datei    | ausgewählt. |                    |   |     |     |
| Julian Schmitz Abmelden                                                        | Bild 2 Titel                        |             |                |                |             |                    |   |     |     |
|                                                                                | Bild 2 Copyright                    |             |                |                |             |                    |   |     |     |
| Kurzanleitung (PDF)                                                            | Webcam URL                          |             |                |                |             |                    |   |     |     |
|                                                                                | Webcam Text                         |             |                |                |             |                    |   |     |     |
|                                                                                | Webcam Copyright                    |             |                |                |             |                    |   |     |     |
|                                                                                | Webcam Homepage                     | •           |                |                |             |                    |   |     |     |
|                                                                                | Speichern                           |             |                |                |             |                    |   |     |     |
|                                                                                |                                     |             |                |                |             |                    |   |     |     |
|                                                                                |                                     |             |                |                |             |                    |   |     |     |

Erläuterung siehe folgende Seite.

| Feld                | Erläuterung                                                                                                 | Beispiel / Hinweise                                                                                                    |
|---------------------|----------------------------------------------------------------------------------------------------|----------------------------------------------------------------------------------------------------|
| Beschreibung        | Kurze Beschreibung der Loipe                                                                                | Beispieltext: "Die drei Rundkurse in der Arena des<br>Nordic Zentrums am Eingang des Stillachtals führen<br>über flaches bis hügeliges Gelände - und im Falle<br>der Runde Burgstall aber auch über sehr steile<br>Anstiege und Abfahrten.<br>Diese Aufstiege und Abfahrten im Bereich Burgstall<br>besitzen sicherlich einen der anspruchsvollsten<br>Schwierigkeitsgrade, die im nordischen Skisport<br>überhaupt zu finden sind und sind deshalb<br>ausschließlich für sportlich ambitionierte, geübte<br>Langläufer geeignet. Aufgrund der steilen Abfahrten<br>sollte man sich hier unbedingt an die FIS-Regeln<br>halten um schwere Unfälle zu vermeiden!" |
| Bild 1              | Stimmungsvolles<br>Landschaftsbild, im besten<br>Fall mit Skilangläufer:in;<br>Optimalerweise von der Loipe | *.jpg<br>optimalerweise Querformat;<br>beste verfügbare Qualität, wird für Vorschau<br>automatisch klein gerechnet.                                                                                                    |
| Bild 1 Titel        | Aussagekräfte Beschreibung,<br>was auf dem Bild zu sehen ist                                                | Johannes Rydzek auf seinen Heimstrecken im<br>Nordic Zentrum Oberstdorf / Allgäu                                                                                                    |
| Bild 1<br>Copyright | Angabe zwingend erforderlich                                                                                | Tourismus Oberstdorf/Dominik Berchtold                                                                                                    |
| Bild 2              | S.0.                                                                                                    |                                                                                                    |
| Bild 2 Titel        | S.0.                                                                                                    |                                                                                                    |
| Bild 2<br>Copyright | s.o.                                                                                                    |                                                                                                    |
| Webcam URL          | Webcam, optimalerweise mit<br>Blick auf Gebiet der Loipe;<br>alternativ Webcam Zentrum                      | https://webcams.tramino.net/oberstdorf/langlaufsta<br>dion.jpg?1640098431                                                                                                    |
| Webcam Text         | Aussagekräfte Beschreibung,<br>was auf dem Bild zu sehen ist                                                | WebCAM Nordic Zentrum Oberstdorf / Allgäu -<br>Arena                                                                                                    |
| Webcam<br>Copyright | Angabe zwingend erforderlich                                                                                | powered bei hefraTec GbmH                                                                                                    |
| Webcam<br>Homepage  | Link auf URL der Webcam,<br>z.B. Gasthaus                                                                   |                                                                                                    |

Bei Fragen oder Problemen wenden Sie sich bitte per Mail an <u>info@loipenportal.de</u>.